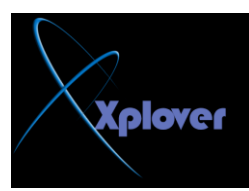

إذا وجدت أن نظام Windows XP المغة العربية يمكنك إضافة الدعم للغة العربية بإتباع الخطوات التالية : -في لوحة التحكم أنقر بالماوس تقرا مزدوجا فوق الرمز "الخيارات الإقليمية وخيارات اللغة .Regional and Language Options" - انقر فوق زر التبويب "لغات Languages " - اختر البند "تثبيت ملفات اللغات ذات النصوص المعقدة والتي تكتب من اليمين إلى اليسار Install files for complex script and - انقر فوق "موافق OK" - انقر فوق "موافق OK"

-45 اختصارات مفيدة مع مفتاح شعار

في لوحة المفاتيح Windows في لوحة المفاتيح Windows في لوحة المفاتيح عدداً من الاختصارات المفيدة كما في الجدول التالي (كلمة المفتاح تعني مفتاح شعار Windows عدداً من الاختصارات المفيدة كما في الجدول التالي (

-46 إظهار الملفات و المجلدات المخفية

الوضع الافتراضي في Windows XP ألا يقوم بعرض الملفات و المجلدات المخفية Hidden ، لإظهار هذه النوعية من الملفات اتبع الخطوات التالية : -في أي مجلد اختر البند "خيارات المجلد Folder Options" من قائمة "أدوات Tools" -انقر فوق زر التبويب "عرض View" -اختر البند " إظهار الملفات و المجلدات المخفية View" -انقر فوق الزر "موافق OK"

-47 أين برنامج ScanDisk في Windows XP

لم يعد برنامج ScanDisk لم يعد جزءا من Windows ، بدلا منه توجد نسخة مطورة من برنامج CHKDSK القديم ويمكنك استخدامه

لاكتشاف المشكلات بالأقراص و حلها كالتالي : -افتح نافذة "جهاز الكمبيوتر My Computer" -انقر بزر الفأرة الأيمن فوق رمز القرص الذي تريده و اختر البند "خصائص Properties" -انقر زر التبويب "أدوات Tools" -انقر فوق الزر "التدقيق الآن Check Now"

-48 تشغيل برامج الأدوات الإدارية